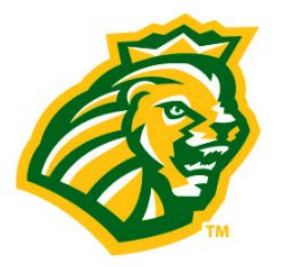

## MU GREEN SCREEN Daily Health Check-in Download Instructions for iPhone and Android

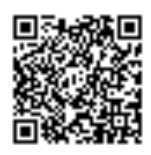

- 1. Visit the App store (*iPhone*) or Google Play (Android) and search for "MU Green Screen" or scan the QR code in the upper right corner of this document.
- 2. Confirm that you have located the correct app. (You should see the MU Lion image above.)
- 3. Download and open the MU Green Screen App.
- 4. Create a profile. (Some platforms will generate an email or text to verify your profile) NOTE: You will only create the profile information ONE TIME after which, your profile information will auto-fill into the health screen form each day. Personal information is secure within the Methodist University system and is not shared with third parties. (If you need to update your profile or add more information)
  - for "address," please use your HOME address and zip code
  - tap the three bars in the right upper corner of the screen (circled in RED below)
  - tap profile picture icon
  - you will be directed to the "My Profile" screen
- 5. After verifying your profile, the App will automatically proceed to the screen image below:

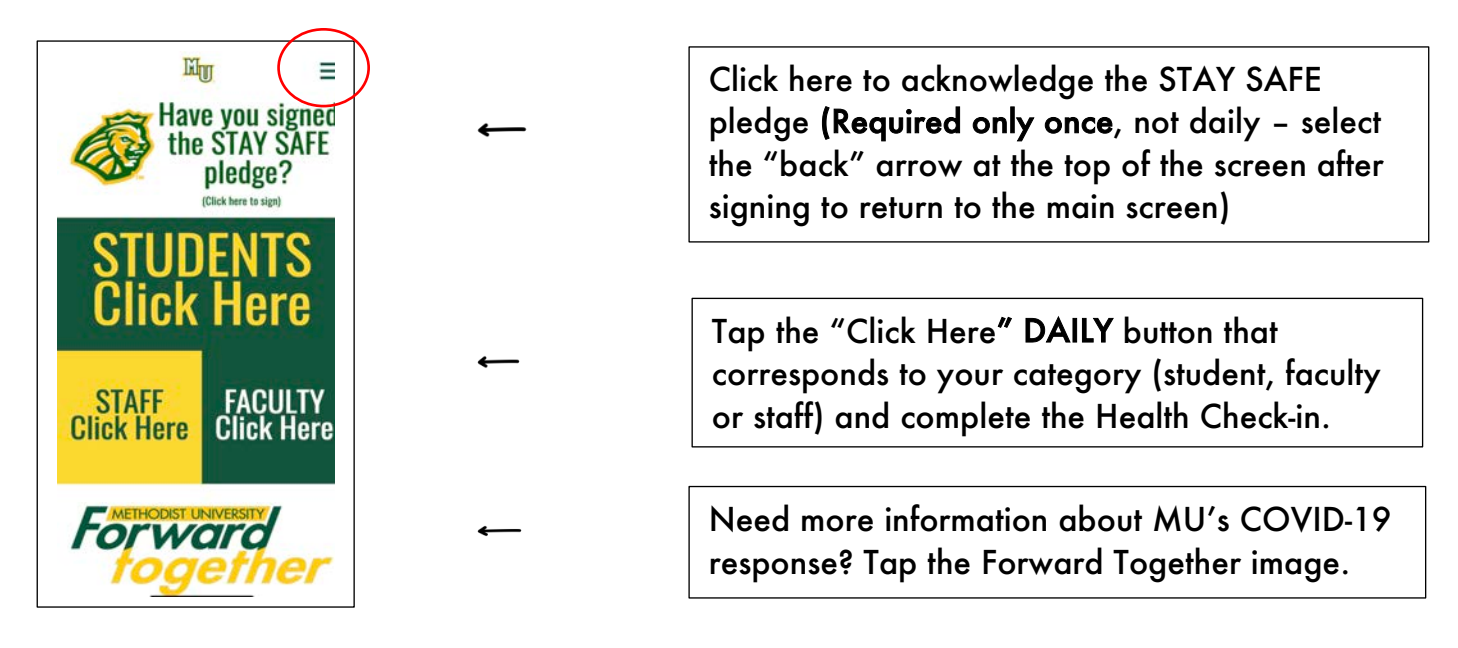

6. When the daily health screen is complete, the following screen will display:

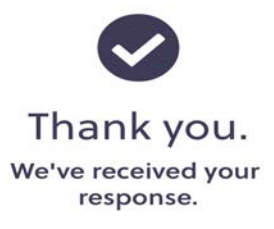